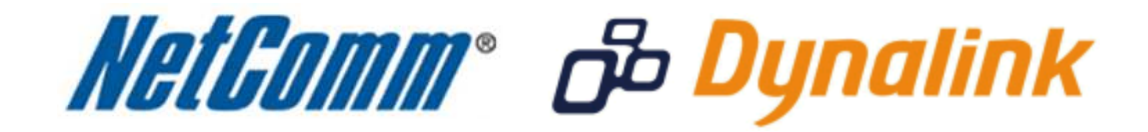

Bridge Mode Setup

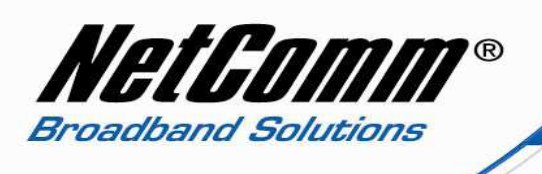

## Bridge Mode

This guide will take you through the steps required to set your modem to bridged mode.

- 1. Navigate to <u>http://192.168.1.1</u> using admin as both the username and password when prompted.
- 2. Select "Advanced" from the menu at the top of page.
- 3. Select "Internet" then "Connections" from the menu on the left hand side of the screen.

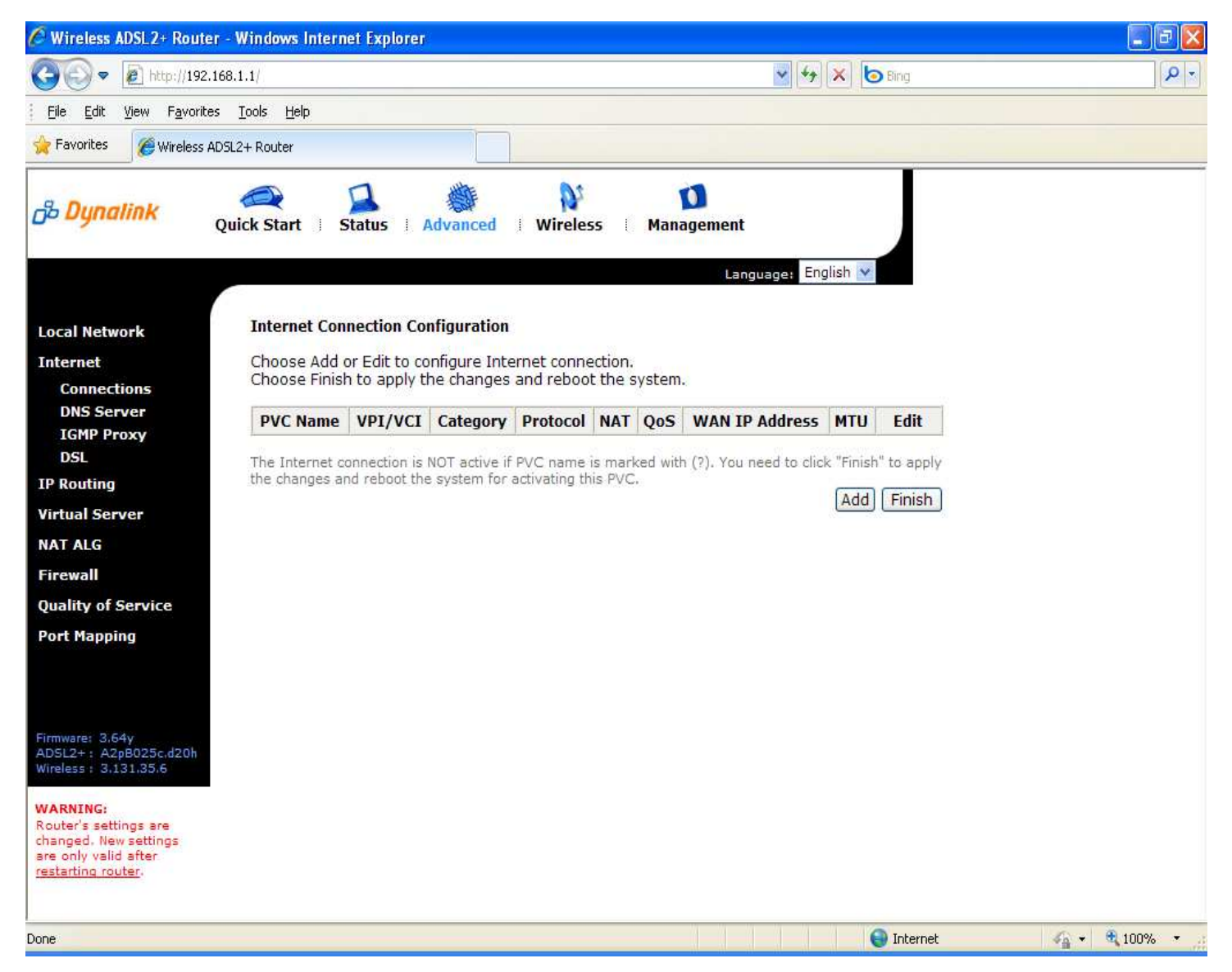

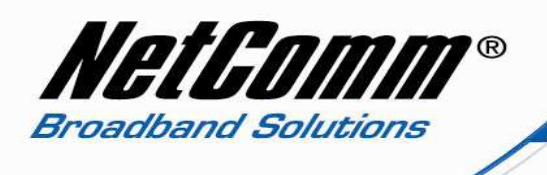

- 4. Press the Add button under the list of current Internet Connections.
- 5. Set the VPI to 8. (New Zealand users set your VPI to 0 )
- 6. Set the VCI to 35. (New Zealand users set your VCI to 100 )

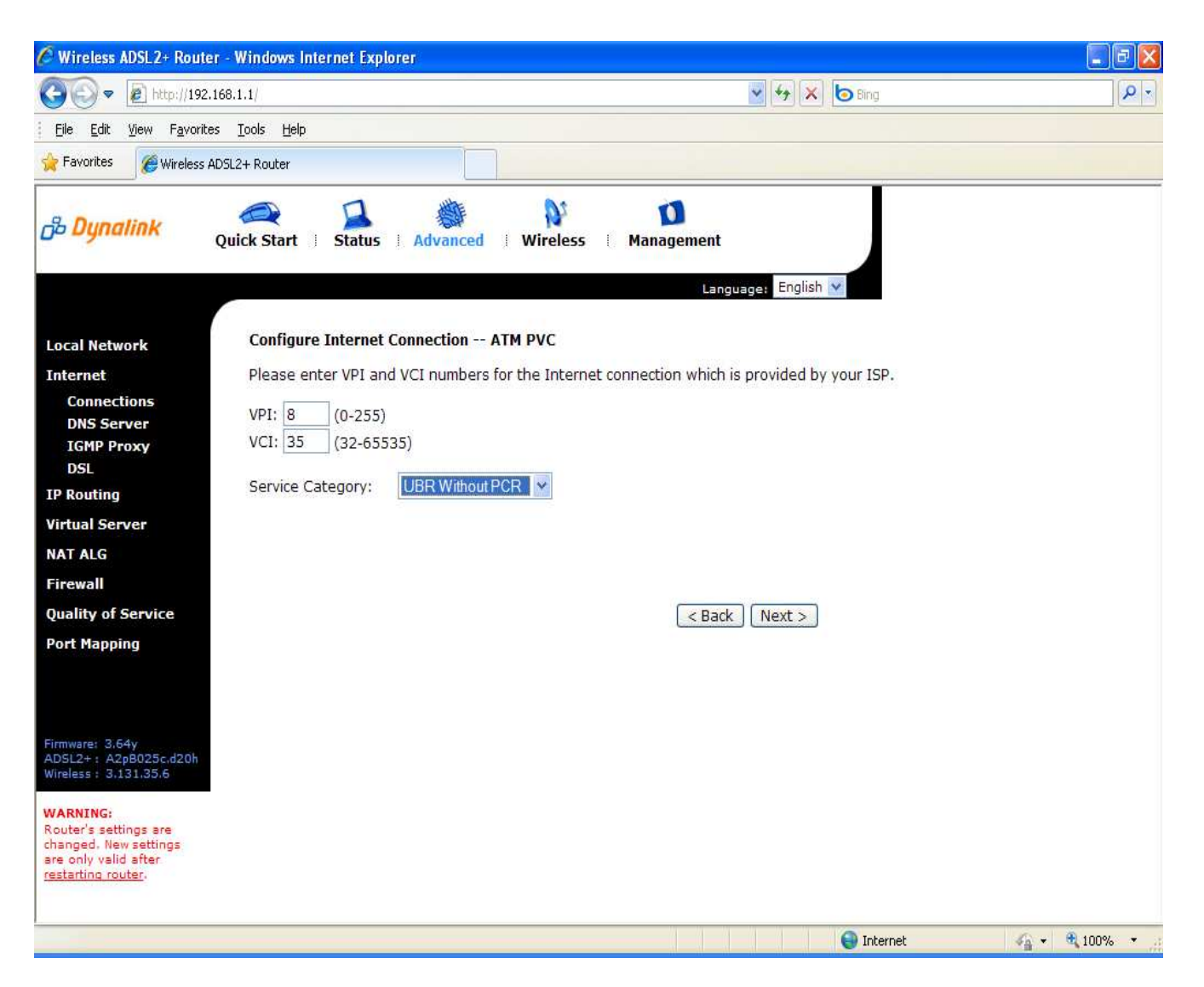

7. Press the Next Button.

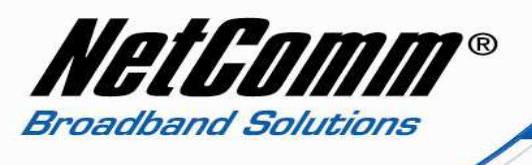

8. Select Bridging as the Protocol type with LLC / SNAP ( Bridging ) as the encapsulation type.

| 🖉 Wireless ADSL2+ Route                                                                                  | r - Windows Internet                                           | t Explorer                                                                                                    |                                                                                                    |            |                  |
|----------------------------------------------------------------------------------------------------|----------------------------------------------------------------|----------------------------------------------------------------------------------------------------|----------------------------------------------------------------------------------------------------|------------|------------------|
| () - Ittp://192.1                                                                                        | 168.1.1/                                                       |                                                                                                    | 👻 🐓 🗙                                                                                                    | o Bing     |                  |
| Eile Edit View Favorite                                                                                  | s <u>T</u> ools <u>H</u> elp                                   |                                                                                                    |                                                                                                    |            |                  |
| 🚖 Favorites 🏾 🏉 Wireless A                                                                               | DSL2+ Router                                                   |                                                                                                    |                                                                                                    |            |                  |
| ம <b>் Dynalink</b>                                                                                      | Quick Start 🕴 Sta                                              | atus i Advanced i Wireless                                                                                                    | Management                                                                                                    |            |                  |
|                                                                                                    |                                                                |                                                                                                    | Language: English 🔪                                                                                           | ×          |                  |
| Local Network                                                                                            | Configure Inte                                                 | rnet Connection - Connection Typ                                                                                                    | e                                                                                                    |            |                  |
| Internet<br>Connections<br>DNS Server                                                                    | Select the prot<br>instructed you                              | ocol and encapsulation type with the to use.                                                                                                    | e ATM PVC that your ISP has                                                                                   |            |                  |
| IGMP Proxy                                                                                               | Protocol:                                                      | PPP over ATM (PPPoA)                                                                                                    |                                                                                                    |            |                  |
| DSL                                                                                                    |                                                                | PPP over Ethernet (PPPoE                                                                                                    | E)                                                                                                    |            |                  |
| IP Routing                                                                                               |                                                                | O IP over ATM (IPoA)                                                                                                    |                                                                                                    |            |                  |
| Virtual Server                                                                                           |                                                                | Bridging                                                                                                    |                                                                                                    |            |                  |
| NAT ALG                                                                                                  | Encansulation                                                  |                                                                                                    |                                                                                                    |            |                  |
| Firewall                                                                                                 | Encopouldion                                                   |                                                                                                    |                                                                                                    |            |                  |
| Quality of Service                                                                                       | Enable Oos                                                     | 5                                                                                                    |                                                                                                    |            |                  |
| Port Mapping                                                                                             | Enabling IP<br>applications<br><u>Advanced</u><br>resources, t | QoS for a PVC can improve performan<br>Please assign the priorities for variou<br><u>louality of Service</u> menu. Be aware th<br>he number of created PVCs will be red | ce for selected classes of<br>s applications from the<br>at IP QoS also consumes system<br>uced consequently. |            |                  |
| Firmware: 3.64y<br>ADSL2+: A2pB025c.d20h<br>Wireless: 3.131.35.6                                         | Enable 802                                                     | 2.1Q VLAN Tagging                                                                                                    |                                                                                                    |            |                  |
| WARNING:<br>Router's settings are<br>changed. New settings<br>are only valid after<br>restarting router. |                                                                |                                                                                                    | <pre></pre>                                                                                                   |            |                  |
| Done                                                                                                    |                                                                |                                                                                                    |                                                                                                    | 😝 Internet | √a + € 100% + .; |

9. Quality of Service (QOS) is optional as is 802.1Q VLAN Tagging. Quality of Service is used to prioritise different network traffic and 802.1Q VLAN Tagging allows the sharing of a physical ethernet network link by multiple independent logical networks. It is recommended leaving these options unselected unless they are needed as part of your network infrastructure or for optimal network performance.

10. Press the Next button.

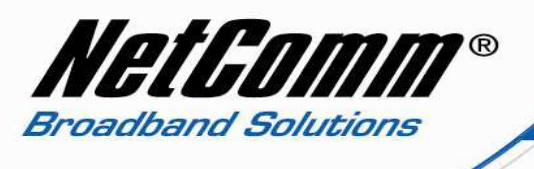

11. Leave the WAN IP Settings as default none unless directed otherwise by your Internet Service Provider or Network Administrator.

| 🖉 Wireless ADSL2+ Route                                                                                  | er - Windows Internet Explorer                                                                                                    |                                   |                |
|----------------------------------------------------------------------------------------------------|----------------------------------------------------------------------------------------------------|-----------------------------------|----------------|
| 🚱 🗢 🖻 http://192.                                                                                        | 168.1.1/                                                                                                    | 💌 🐓 🗶 📴 Bing                      | <b>ب</b> م     |
| Eile Edit View Favorite                                                                                  | es Iools Help                                                                                                    |                                   |                |
| 🙀 Favorites 🏾 🏉 Wireless /                                                                               | AD5L2+ Router                                                                                                    |                                   |                |
| <mark>சே Dynalink</mark>                                                                                 | Quick Start   Status   Advanced   Wirele                                                                                                    | 55 Management                     |                |
|                                                                                                    | <i>2</i>                                                                                                    | Language: English 💌               |                |
| Local Network                                                                                            | Configure Internet Connection - WAN IP Set                                                                                                    | tings                             |                |
| Internet<br>Connections<br>IGMP Proxy<br>DSL<br>Quality of Service<br>Port Mapping                       | Enter information provided to you by your ISP<br><ul> <li>None</li> <li>Obtain an IP address automatically</li> <li>Use the following IP address:</li> <li>WAN IP Address:</li> <li>WAN Subnet Mask:</li> <li>Default Gateway:</li> </ul> | to configure the WAN IP settings. |                |
| Firmware: 3.64y<br>ADSL2+: A2pB025c.d20h<br>Wireless: 3.131.35.6                                         |                                                                                                    |                                   |                |
| WARNING:<br>Router's settings are<br>changed. New settings<br>are only valid after<br>restarting router. |                                                                                                    |                                   |                |
| Done                                                                                                    |                                                                                                    | internet                          | 🖓 🔹 🔍 100% 🔹 🖉 |

12. Press the Next button.

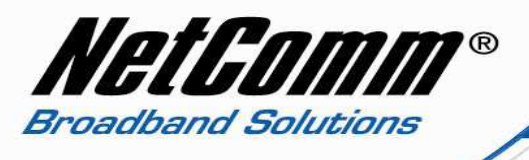

- 13. Make sure Enable this Internet Connection is selected.
- 14. Changing the Connection name is optional.

| 🖉 Wireless ADSL2+ Router -                                                                                                    | Windows Internet Explor                                                 | er                                                                        |                     |                |
|----------------------------------------------------------------------------------------------------|-------------------------------------------------------------------------|---------------------------------------------------------------------------|---------------------|----------------|
| 💽 🗢 🔊 http://192.168                                                                                                    | 3.1.1/                                                                  |                                                                           | 👱 😽 🔀 📴 Bing        | P -            |
| Eile Edit View Favorites                                                                                                    | <u>T</u> ools <u>H</u> elp                                              |                                                                           |                     |                |
| 🔶 Favorites 🥢 🏈 Wireless ADS                                                                                                    | iL2+ Router                                                             |                                                                           |                     |                |
| <mark>சே Dynalink</mark> Q                                                                                                    | uick Start   Status                                                     | Advanced   Wireless                                                       | Management          |                |
| Local Network<br>Internet<br>Connections                                                                                                    | This Internet Connect<br>Make sure that the se<br>C Enable this Interne | <b>tion Summary</b><br>ttings below match the settings p<br>et Connection | Language: English 💌 |                |
| IGMP Proxy<br>DSL                                                                                                    |                                                                         |                                                                           |                     |                |
| Quality of Service                                                                                                    | Connection Name: br                                                     | _8_35                                                                     |                     |                |
| Port Mapping                                                                                                    | Internet (WAN) Conf                                                     | iguration:                                                                |                     |                |
|                                                                                                    | VPI / VCI                                                               | 8 / 35                                                                    |                     |                |
|                                                                                                    | Service Category                                                        | UBR                                                                       |                     |                |
|                                                                                                    | Connection Type                                                         | Bridge LLC/SNAP, QoS Off                                                  |                     |                |
| Firmware: 3.64y<br>AD5L2+: A2pB025c.d20h<br>Wireless: 3.131.35.6<br>WARNING:<br>Router's settings are<br>changed. New settings<br>are only valid after<br>restarting router. | Click "Apply" to accept f<br>Click "Back" to make ar                    | these settings.<br>ny modifications.                                      | < Back Apply        |                |
| Done                                                                                                    |                                                                         |                                                                           | ) Internet          | 🖓 🔹 🔍 100% 🔹 🚊 |

15. Press the Apply button.

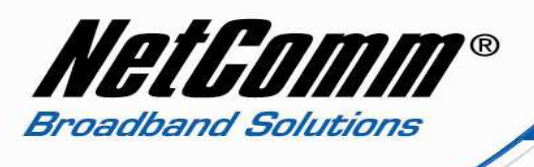

16. You will now be presented with the summary of the Internet connection you have just created as per the screen shot below.

| 🖉 Wireless ADSL2+ Router -                                                                                       | Windows Interne               | et Explorer                 | [                          |                          |                   |         |                         |           |             |  |     |        |
|----------------------------------------------------------------------------------------------------|-------------------------------|-----------------------------|----------------------------|--------------------------|-------------------|---------|-------------------------|-----------|-------------|--|-----|--------|
| 🚱 💿 🔻 😰 http://192.168.1.1/                                                                                      |                               |                             |                            |                          |                   | ¥ +7    | 👻 😽 🗶 🕒 Bing            |           |             |  | P - |        |
| Eile Edit View Favorites                                                                                         | Tools Help                    |                             |                            |                          |                   |         |                         |           |             |  |     |        |
| 🚖 Favorites 🛛 🌈 Wireless ADSL                                                                                    | .2+ Router                    |                             |                            |                          |                   |         |                         |           |             |  |     |        |
| B Dynalink Qu                                                                                                    | aick Start 🕴 S                | atus   A                    | Advanced                   | <b>)</b><br>Wireles      | s l               | Mana    | igement<br>Language: En | glish 💙   |             |  |     |        |
| Local Network                                                                                                    | Internet Con                  | ection Co                   | nfiguration                |                          |                   |         |                         |           |             |  |     |        |
| Internet                                                                                                    | Choose Add o<br>Choose Finish | r Edit to co<br>to apply th | nfigure Inte<br>he changes | rnet conne<br>and reboot | ction.<br>the s   | ystem.  |                         |           |             |  |     |        |
| IGMP Proxy                                                                                                    | PVC Name                      | VPI/VCI                     | Category                   | Protocol                 | NAT               | QoS     | WAN IP Address          | мти       | Edit        |  |     |        |
| USL<br>Quality of Service                                                                                        | br_8_35 (?)                   | 8/35                        | UBR                        | Bridge                   | *                 | Off     | *                       |           | <b>&gt;</b> |  |     |        |
|                                                                                                    | The Internet cc               | nnection is<br>d reboot the | NOT active if              | PVC name is              | s mark<br>is PVC. | ed with | (?). You need to clic   | K "Finisl | n" to apply |  |     |        |
| Firmware: 3.64y<br>ADSL2+: A2pB025c.d20h<br>Wireless: 3.131.35.6                                                 |                               |                             |                            |                          |                   |         |                         |           |             |  |     |        |
| WARNING:<br>Router's settings are<br>changed. New settings<br>are only valid after<br><u>restarting router</u> . |                               |                             |                            |                          |                   |         |                         |           |             |  |     |        |
| Done                                                                                                    |                               |                             |                            |                          |                   |         |                         |           | Internet    |  |     | 100% 🔹 |

17. Note this new profile will not be activated until the router is restarted. The summary reflects this by displaying a question mark under the PVC name section.

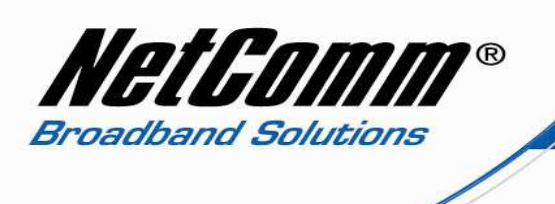

18. To restart the router select Management > Restart Router.

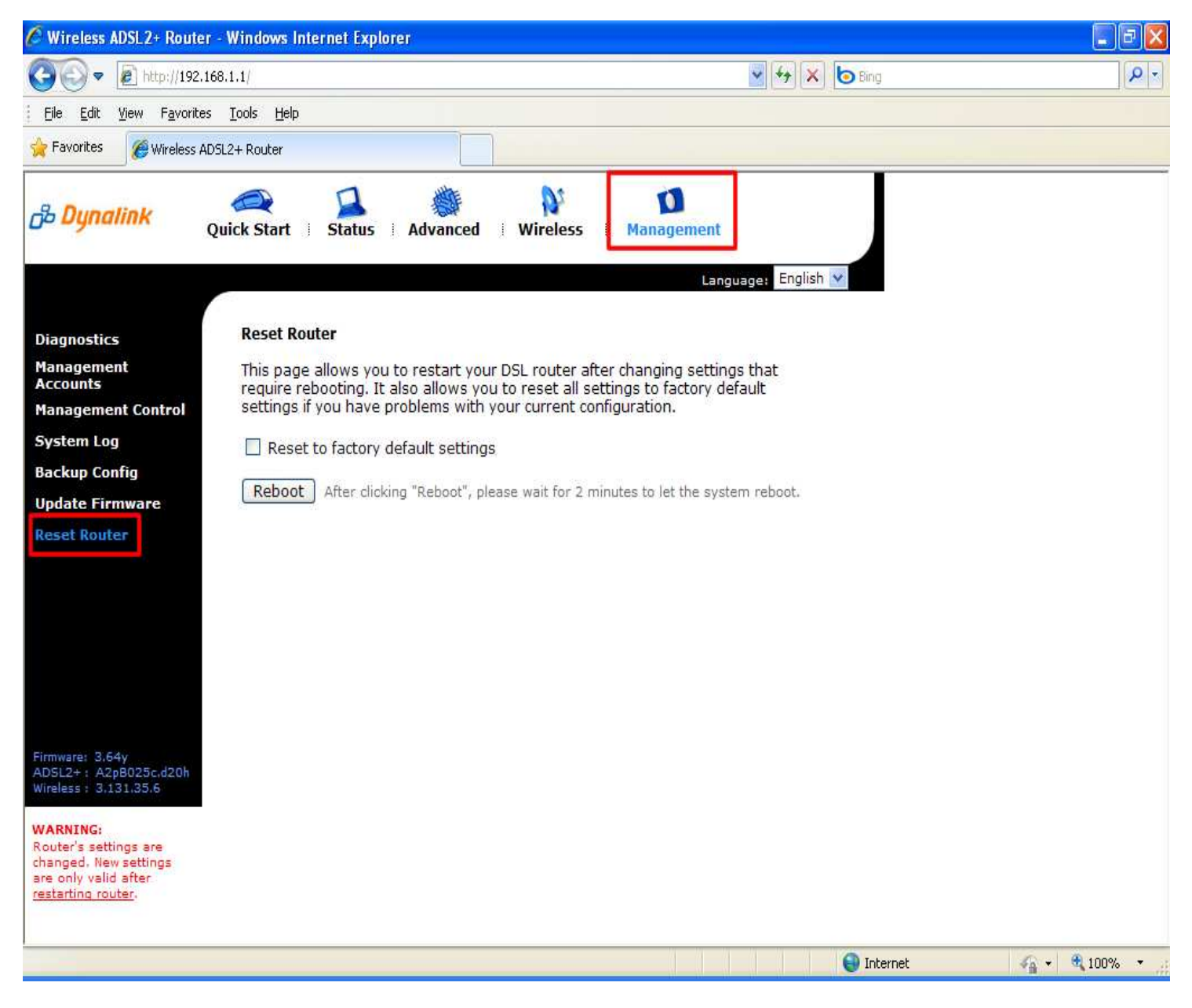

19. Press the Reboot button.

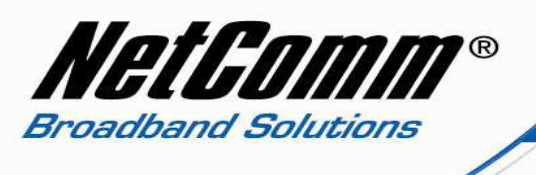

20. After the router has rebooted select Advanced > Internet > Connections.

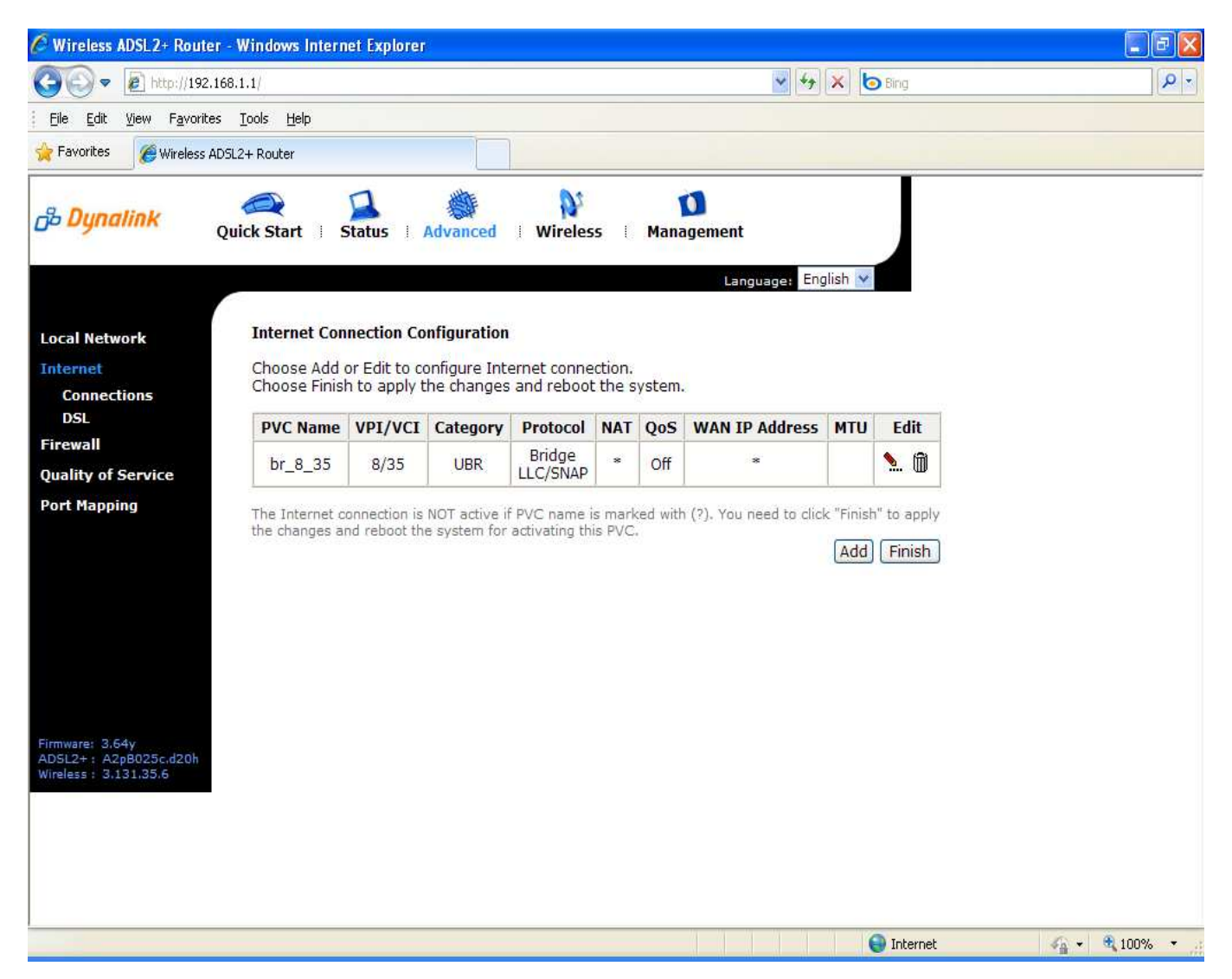

21. Congratulations, the connection profile has now been activated and router is now in Bridge mode.